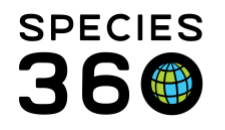

Global information serving conservation.

## Managing Studbook Keeper News

How the Studbook Keeper News is managed by the three entities involved.

## Contact Species360 Support

**IMPORTANT NOTE:** This functionality is for use by Studbook Keepers whose studbook has not yet migrated into ZIMS Studbooks. Once migrated, Pending Updates will be used for notifications of changes to Husbandry data.

The Studbook Keeper News tool is provided in service of regional and international studbook management needs. It provides notification of data that has been entered into the ZIMS husbandry module that is not yet reflected in the Studbook. There are three groups of users that are involved and each have different roles in ZIMS.

- 1. The institution that hosts the studbook
  - A current ZIMS zoo or aquarium must be the "hoster" of the studbook keeper
  - The studbook keeper must be added as a ZIMS users
  - Species360 recommends that the studbook keeper be granted AT LEAST the read-only or Eye On ZIMS (EOZ) Role in ZIMS to ensure they can see global data.
- 2. The Regional Association who is the actual issuer of the studbook
  - Each Regional Association can log into ZIMS to manage the books in their region
  - Each region can maintain the list of studbook keepers they have assigned (only when they are already added by a ZIMS using institution (see point 1 above).
  - The studbook assignment capability tracks:
    - the assigned studbook manager
    - o their hosting institution
    - the species they manage
    - the start and end dates of their studbook manager service
- 3. The Studbook Keeper
  - A Studbook Keeper is assigned a ZIMS account via the hosting institution
  - When logged in, they are able to see the Studbook Keeper News feature in ZIMS
  - This shows them details on their assigned species, such as:
    - $\circ \quad \text{issuing authority} \quad$
    - o species name
    - o image of the specific animal (if entered by holding institution)
    - o studbook number
    - o transaction that occurred

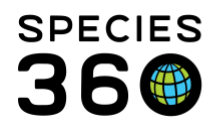

Global information serving conservation.

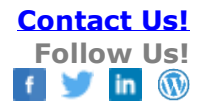

- reporting institution for the event
- Local ID and GAN
- o Event Date and Recorded Date of the transaction

In this example, "Greenville Zoo" is the hosting institution of "Studbook Keeper" and "Regional Association" is granting "Studbook Keeper" access to the studbook for the brown spider monkey (*Ateles hybridus*).

Step 1: Greenville Zoo creates a ZIMS User account for the Studbook Keeper and assigns Eye On ZIMS access:

| First * Studbook   Middle Job Type *   Last * Keeper   Staff Code Marketing   Email * * Keeper   Suffix Please Select   Supervisor Name Please Select   Department Name Please Select   Marke User Visible Outside My Institution *   Excernal Snaring   Regional Administrator   Regional Zoo and Aquarium Association Office   Regulatory Agency Personnel   Citck here for details   Singer Yison                                                                                                    | Title                 | Please Select         | ~ | Credentials        |                                                                           |
|----------------------------------------------------------------------------------------------------|-----------------------|-----------------------|---|--------------------|---------------------------------------------------------------------------|
| Middle       Job Type *       Population Manager/Studbool ▼         Last *       Keeper       Staff Code       Marketing         Email * ②       studbooks@zims.org ▼       Nutritionist/Dietician         Suffix       Please Select ▼       Service Start Date       Office Administrator         Supervisor Name       Please Select ▼       Service End Date       Pathologist         Department Name       Please Select ▼       Team Name       Press Officer         Make User Visible Outside My Institution ③       Team Name       Press Officer         Regional Administrator       Regional Administrator       Regional Administrator         Regional Zoo and Aquarium Association Office       Regulatory Agency Personnel       Regulatory Agency Personnel         External Sharing <ul> <li>Cick here for detait</li> <li>Shipper/Transporter</li> <li>Student</li> </ul>                                                                                                    | First *               | Studbook              |   | Job Title          |                                                                           |
| Last *       Keeper       Staff Code       Cade recliniciant         Email * *       studbooks@zims.org       Nutritionist/Dietician         Suffix       Please Select       Service Start Date       Office Administrator         Supervisor Name       Please Select       Service End Date       Pathologist         Department Name       Please Select       Team Name       Press Officer         Make User Visible Outside My Institution *       Team Name       Press Officer         Regional Administrator       Regional Zoo and Aquarium Association Office         Regional Zoo and Aquarium Association Office       Regulatory Agency Personnel         Rescue and Rehab       Scientist       Scientist         Scientist       Scientist       Scientist                                                                                                    | Middle                |                       |   | Job Type *         | Population Manager/Studbool 👻                                             |
| Email Image: studbooks@zims.org   Suffix Please Select   Supervisor Name Please Select   Department Name Please Select   Image: Name Please Select   Image: Name Please Select | Last *                | Keeper                |   | Staff Code         | Marketing                                                                 |
| Suffix Please Select   Supervisor Name Please Select   Department Name Please Select   Make User Visible Outside My Institution                                                                                                    | Email * 🔇             | studbooks@zims.org    | ¥ |                    | Nutritionist/Dietician                                                    |
| Supervisor Name       Please Select       Service End Date       Pathologist         Department Name       Please Select       Team Name       Press Officer         Make User Visible Outside My Institution       Regional Administrator       Regional Zoo and Aquarium Association Office         Regional Zoo and Aquarium Association Office       Registrar/Records Keeper         Regulatory Agency Personnel       Rescue and Rehab         P <- Click here for details                                                                                                    | Suffix                | Please Select         | ~ | Service Start Date | Office Administrator                                                      |
| Department Name       Please Select <ul> <li>Team Name</li> <li>Press Officer</li> <li>Regional Administrator</li> <li>Regional Zoo and Aquarium Association Office</li> <li>Regional Zoo and Aquarium Association Office</li> <li>Registrar/Records Keeper</li> <li>Regulatory Agency Personnel</li> <li>Rescue and Rehab</li> <li>Scientist</li> <li>Shipper/Transporter</li> <li>Shipper/Transporter</li> </ul>                                                                                                    | Supervisor Name       | Please Select         | ~ | Service End Date   | Pathologist     Annuality Manager/Studbook Keeper/Population Veterinarian |
| Make User Visible Outside My Institution  Regional Administrator  Regional Zoo and Aquarium Association Office  Registrar/Records Keeper  Regulatory Agency Personnel  Rescue and Rehab  C-Click here for details Scientist Shipper/Transporter Shipper/Transporter Shipdent                                                                                                    | Department Name       | Please Select         | ~ | Team Name          | Press Officer                                                             |
| Regional Zoo and Aquarium Association Office      Registrar/Records Keeper      Regulatory Agency Personnel      Rescue and Rehab                                                                                                    | Make User Visible Out | side My Institution 🥸 |   |                    | Regional Administrator                                                    |
| Registrar/Records Keeper     Regulatory Agency Personnel     Rescue and Rehab                                                                                                    |                       |                       |   |                    | Regional Zoo and Aquarium Association Office                              |
| Regulatory Agency Personnel      Rescue and Rehab              P <- Click here for details                                                                                                    |                       |                       |   |                    | Registrar/Records Keeper                                                  |
| External Sharing     Rescue and Rehab                                                                                                    |                       |                       |   |                    | Regulatory Agency Personnel                                               |
| Click here for details       Shipper/Transporter       Student                                                                                                    |                       |                       |   | External Snaring   | Rescue and Rehab                                                          |
| Shipper/Transporter                                                                                                    |                       |                       |   | Click here for de  | <sub>stails</sub> 🔲 Scientist                                             |
| Student                                                                                                    |                       |                       |   |                    | Shipper/Transporter                                                       |
| - Student                                                                                                    |                       |                       |   |                    | Student Student                                                           |

From the Staff menu in Greenville Zoo > Add New Staff

The First and last Name are mandatory. The Email must be a real email address and must be confirmed by the User before they can log in. The Job Type is mandatory (Population Manager/Studbook Keeper/Population Veterinarian is suggested).

To assign a ZIMS Role select staff member > View/Edit ZIMS Login Details. ZIMS User Checkbox enables the account > Email/Username/Password are required. Species360 recommends giving basic access (EOZ...at least) to Studbook Keepers. To assign a Role move it from the left hand list into the right hand Selection box.

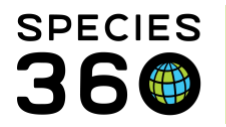

Global information serving conservation.

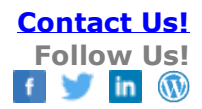

| ZIMS User:                                                                                                    | Locked Out:       | -    |
|----------------------------------------------------------------------------------------------------|-------------------|------|
| Email:                                                                                                    | User Name:        | - 11 |
| studbooks@zims.org 🗸 🗸                                                                                                    | SKeeper 🗸         | - 11 |
| Password:                                                                                                    | Confirm Password: |      |
| •••••                                                                                                    | •••••             |      |
| User Role:                                                                                                    | Selection:        |      |
| Curator - [GREENVISC] A<br>EQ2 (Species360)<br>GREENVISC_ARKS<br>Keeper<br>Local Admin (ISIS USE ONLY)<br>Local Admin (ISIS USE ONLY)<br>Local Admin (Species360)<br>Parent Institution Staff<br>Managemet Only (Species360)<br>Regional Association<br>(Species360)<br>Regional Association |                   |      |
| Session Settings                                                                                                    |                   |      |
| Force single session                                                                                                    |                   | -    |

## Step 2: Regional Association Assigns Studbook to Studbook Keeper

Log in as a Regional Association > My Institution > Studbook tab > right click on species > Assign person to studbook.

| 🧞 🕅 🏅   now s                        | search form                               |                                                                         |                    |
|--------------------------------------|-------------------------------------------|-------------------------------------------------------------------------|--------------------|
| Studbook<br>Name                     | Taxa Included                             | Description                                                             | Studbook<br>Keeper |
| <u>Acinonyx ju itus</u>              | Acinonyx jubatus / Cheetah                | Data Migration Info<br>This information IS a copy of data FROM $\ldots$ | Josh P. Courteau,  |
| <u>Aetobatus</u> arinari             | Aetobatus narinari / Spotted eagle ray    | Data Migration Info<br>This information IS a copy of data FROM $\ldots$ | Kelvin Limbrick    |
| <u>Anser cyg bides</u>               | Anser cygnoides / OBSOLETE: Use<br>Anser  | Data Migration Info<br>This information IS a copy of data FROM $\ldots$ | Kelvin Limbrick    |
| Antilocap<br>americai<br>peninsulais | Antilocapra americana peninsularis /<br>P | Data Migration InfoThis information IS a copy of data FROM              | Kelvin Limbrick    |
| <u>Ateles fociceps</u><br>rufiven s  | Ateles fusciceps rufiventris / Black-h    | Data Migration InfoThis information IS a copy of data FROM              | Kelvin Limbrick    |
| <u>Ateles</u> eoffroyi               | Ateles geoffroyi / Black-handed spider    | Data Migration Info<br>This information IS a copy of data FROM $\ldots$ | Kelvin Limbrick    |
| <u>Ateles leoffroyi 02</u>           | Ateles geoffroyi / Black-handed spider    | Data Migration Info<br>This information IS a copy of data FROM $\ldots$ | Kelvin Limbrick    |
| Ateles hybri                         | ssign person to studbook                  | Data Migration InfoThis information IS a copy of data<br>FROM           | Kelvin Limbrick    |
| <u>Ateles hybric</u> 🛐 Vi            | iew/Edit Studbook Information             | Data Migration InfoThis information IS a copy of data<br>FROM           | Kelvin Limbrick    |

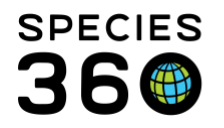

Global information serving conservation.

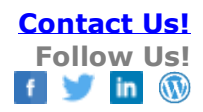

| Global/Regional Association | Association of Zoos & Aquariums<br>(AZA) |   |
|-----------------------------|------------------------------------------|---|
| Studbook Name               | Ateles hybridus                          |   |
| Institution *               | GREENVISC ×                              | Q |
| Person *                    | Studbook Keeper                          | ~ |
| Studbook Title *            | Studbook Keeper                          | ~ |
| Assignment Start Date *     | Nov 14, 2018                             | • |
| Assignment End Date         |                                          | • |
| Studbook Role *             | Studbook Keeper                          | × |

The Association and Studbook Name will autofill and are not editable. Institution Name (global lookup managed by Species360) > Person sources from the Staff list at the selected institution > Studbook Title is a multiple select dropdown list > Assignment Start Date is mandatory > Studbook Role is a single select dropdown list.

Step 3: Studbook Keeper logs into ZIMS to view Studbook Keeper News Feed.

| SREENVISC / Studbook     | Keeper | ,                                                                                                    |           |
|--------------------------|--------|----------------------------------------------------------------------------------------------------|-----------|
| less Animals             | •      | 💡 Logout                                                                                                    |           |
| Taxonomy                 | Þ      | My Preferences                                                                                                    |           |
| Institution              | Þ      | Global Resources                                                                                                    | ₽         |
| Reports                  | Þ      | 😢 Tools                                                                                                    | ₽         |
| 🔞 Medical                | Þ      | 👂 Security Tools                                                                                                    | ₽         |
| Studbook                 |        | Studbook News Feed                                                                                                    |           |
|                          |        | <ul> <li>Studbook Keeper List</li> <li>Studbooks</li> <li>Studbook Chart</li> <li>Help &amp; Support</li> <li>Suggest Features</li> </ul> | ₽<br>:men |
| Search for local animals |        | P                                                                                                    |           |
| 🕑 Start 🧕 🏐              |        |                                                                                                    |           |

Start > Studbook > Studbook News Feed

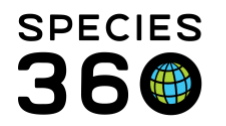

Global information serving conservation.

| Studbook News Feed Feature Updated                          |                       |                                                                                                    |
|-------------------------------------------------------------|-----------------------|----------------------------------------------------------------------------------------------------|
| Studbook Keeper News                                        | News Feed             |                                                                                                    |
| Favourite Search Filters 💌 🛞 🚽                              | Refresh               | Displaying Currently: 20 Total Records: 261                                                                                                    |
| Taxonomy<br>Search                                          |                       | AZA Studbook: <u>Ateles hybridus/Brown spider monkey</u><br>Studbook Number: 76 ( <u>AZA</u> )<br><u>Move</u> (Both Physical and Ownership) reported by Philadelphia Zoo in United                                                                                             |
| ✓ Include Taxon Below       Institution       Please select | NO IMAGE<br>AVAILABLE | States           Animal ID: [693537/SD-WAP] [693537/SANDIEGOZ] [7579/TWYCROSS]           [104306/PHILADELP]   GAN: MIG12-30058964                                                                                                    |
| Animal ID<br>Search                                         |                       | Event Date: Oct 18, 2018   Recorded Date: Oct 24, 2018                                                                                                    |
| Event Type Please Select Fvent Date Range                   | NO IMAGE<br>AVAILABLE | AZA Studbook: <u>Ateles hybridus/Brown spider monkey</u><br>Studbook Number: 61 ( <u>AZA</u> )<br><b>Death</b> (Both Physical and Ownership) reported by <u>San Diego Zoo</u> in United States<br>Animal ID: [589022/SD-WAP] [589022/SANDIEGOZ]   GAN: 1901334                 |
| From Date  To Date Recorded Date Range                      |                       | Event Date: May 20, 2018   Recorded Date: May 21, 2018                                                                                                    |
| From Date To Date Sort Order<br>Event Date (descending)     | NO IMAGE<br>AVAILABLE | AZA Studbook: <u>Ateles hybridus/Brown spider monkey</u><br>Studbook Number: 67 ( <u>AZA</u> )<br><b>Death</b> (Both Physical and Ownership) reported by <u>San Diego Zoo</u> in United States<br>Animal ID: [ <u>689691/SD-WAP].[689691/SANDIEGOZ</u> ]   GAN: <u>1912878</u> |

1.You can use the left side search to filter what is displayed on the right side.

2. The data displayed includes hyperlinks into taxonomy, institutions and the animal itself.

Additional information on <u>Using Studbook Keeper News</u>. And a downloadable <u>Studbook Keeper News</u> (PPTX)

Revised 15 November 2019